Neuer Treiber für die Konica Geräte – MacOS

Download von unserer Webseite unter

https://www.tfu.de/downloads/public/TFU%20Mieter/Drucker - Kopierer (Konica Minolta)/Treiber/OSX/

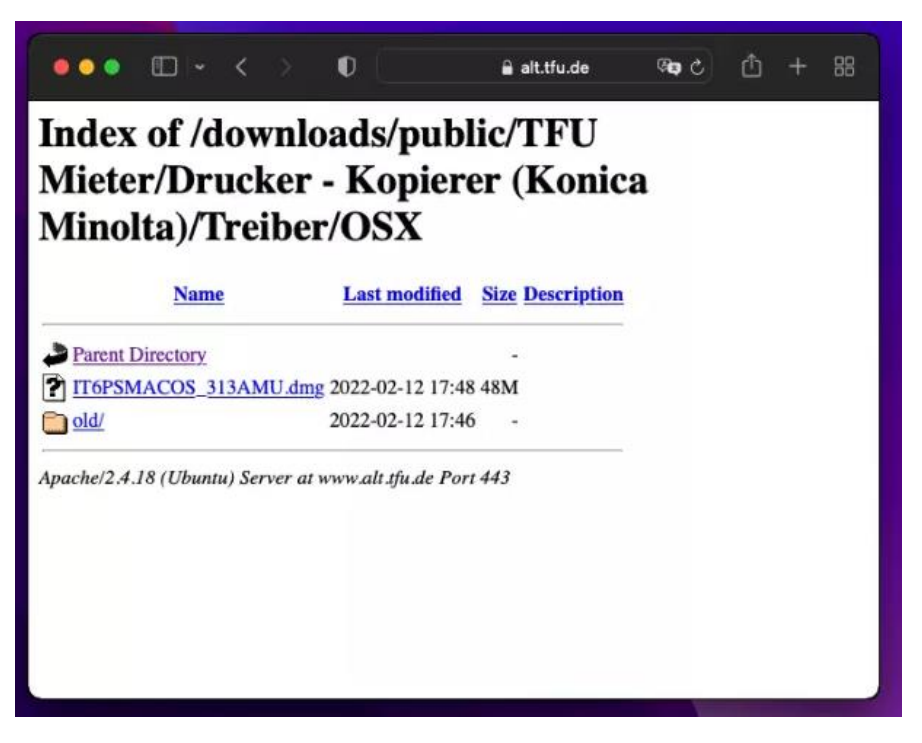

DMG auspacken und das pkg installieren:

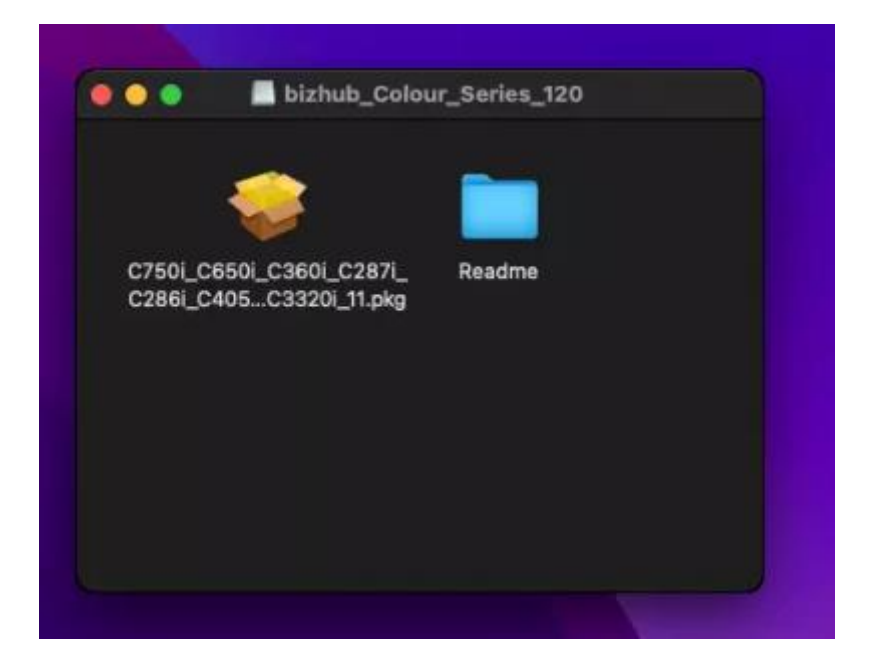

Installationsort wählen und Lizenzen bestätigen. Der Druckertyp wird automatisch erkannt.

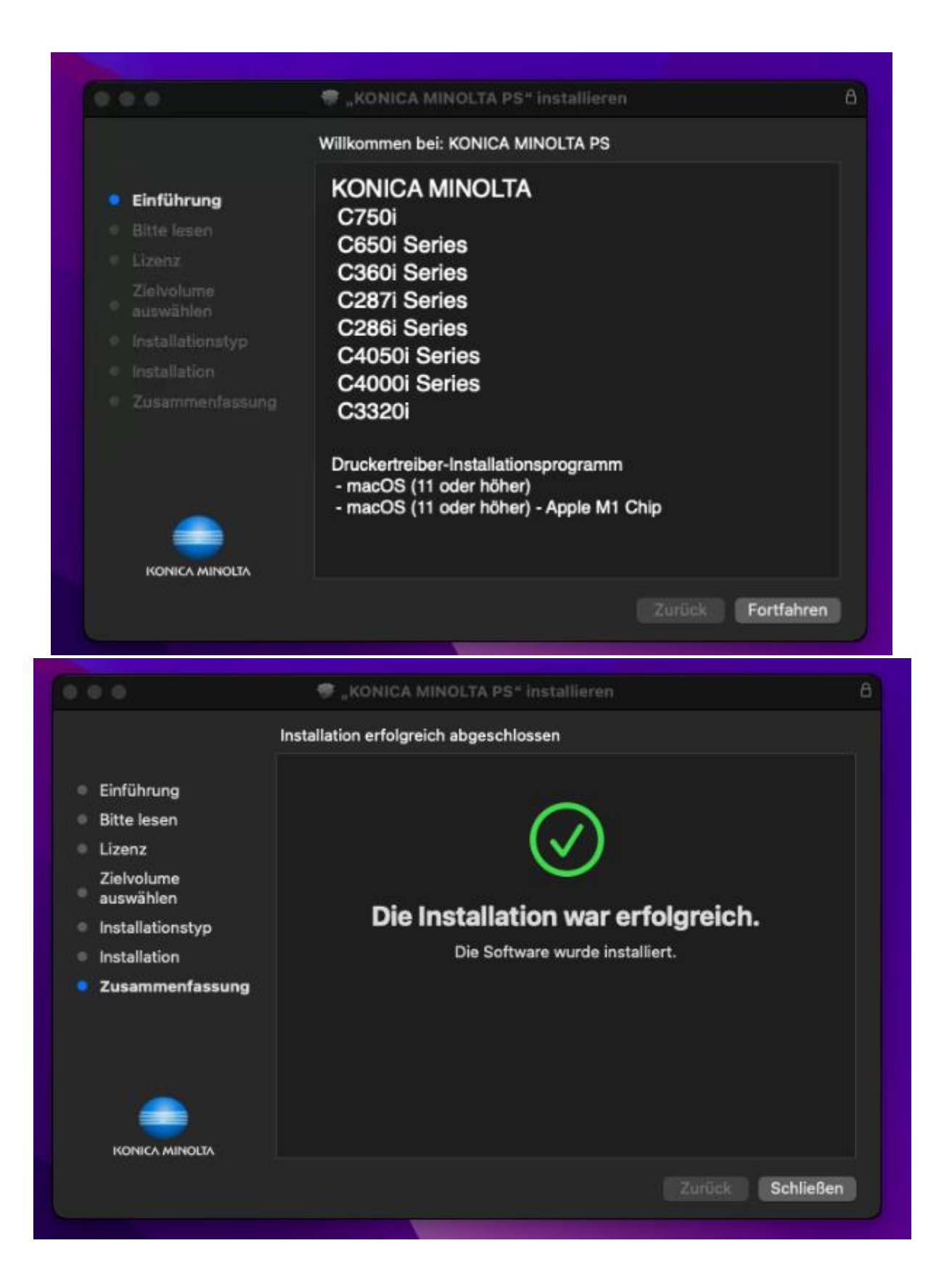

Dann in irgendeiner Software einen Ausdruck starten (hier in Safari die Google Seite als Beispiel):

|      | 1 von 1    |             | P     | rucker: | A Kein       | Drucker | ausaew | ähit 🙆 |
|------|------------|-------------|-------|---------|--------------|---------|--------|--------|
| -    |            |             | -     | Kopien: | 1            | 10      |        |        |
| (* - |            | verserver v |       | Seiten: | Alle<br>Von: | 1       | bis:   | 1      |
|      | Details ei | nblenden    | PDF 💟 |         | Abt          | prechen |        |        |
|      |            |             |       |         |              |         |        |        |

Der Drucker ist nach der Installation noch nicht direkt in der Auswahl sichtbar. Bitte mit Drucker hinzufügen einen neuen Drucker erstellen:

|                                     | Drucker hinzufügen                                                                                                    |   |
|-------------------------------------|----------------------------------------------------------------------------------------------------|---|
|                                     |                                                                                                    |   |
|                                     |                                                                                                    |   |
| Adresse:                            | printer.gtz.tfu.de                                                                                                    | ] |
|                                     | Hostname oder Adresse gültig und vollständig.                                                                                    |   |
| Protokoll:                          | Internet Printing Protocol - IPP                                                                                                 |   |
| Warteliste:                         |                                                                                                    |   |
|                                     |                                                                                                    |   |
|                                     |                                                                                                    |   |
|                                     |                                                                                                    |   |
|                                     |                                                                                                    |   |
|                                     |                                                                                                    |   |
| Name                                | ; printer.gtz.tfu.de                                                                                                    |   |
| Name:<br>Standort                   | printer.gtz.tfu.de                                                                                                    |   |
| Name:<br>Standort                   | printer.gtz.tfu.de                                                                                                    |   |
| Name:<br>Standort<br>Verwenden      | r printer.gtz.tfu.de<br>Automatisch<br>✓ Allgemeiner PostScript-Drucker                                                          |   |
| Name:<br>Standort<br>Verwenden      | ; printer.gtz.tfu.de<br>Automatisch<br>✓ Allgemeiner PostScript-Drucker<br>Allgemeiner PCL-Drucker                               |   |
| Name:<br>Standort<br>Verwenden      | ; printer.gtz.tfu.de<br>Automatisch<br>✓ Allgemeiner PostScript-Drucker<br>Allgemeiner PCL-Drucker<br>Software auswählen         |   |
| Name:<br>Standort<br>Verwenden<br>? | printer.gtz.tfu.de<br>Automatisch<br>✓ Allgemeiner PostScript-Drucker<br>Allgemeiner PCL-Drucker<br>Software auswählen<br>Andere | 2 |

An dieser Stelle nicht mit dem allgemeinen Postscript Treiber arbeiten sondern Software auswählen:

| Druckersoftware                           |  |
|-------------------------------------------|--|
| Q Filter                                  |  |
| DYMO Label Printer                        |  |
| Epson 24-Pin Series                       |  |
| Epson 9-Pin Series                        |  |
| HP DeskJet Series                         |  |
| HP LaserJet Series PCL 4/5                |  |
| Intellitech IntelliBar Label Printer, 2.3 |  |
| KONICA MINOLTA C226i PS                   |  |
| KONICA MINOLTA C227i PS                   |  |
| KONICA MINOLTA C250i PS                   |  |
| KONICA MINOLTA C257i PS                   |  |
| KONICA MINOLTA C266i PS                   |  |
| KONICA MINOLTA C286i PS                   |  |
|                                           |  |
| Abbrechen OK                              |  |
|                                           |  |

Sollte dann so aussehen:

| • | Drucker hinzufügen |                                               |  |  |  |  |
|---|--------------------|-----------------------------------------------|--|--|--|--|
|   |                    |                                               |  |  |  |  |
|   |                    |                                               |  |  |  |  |
|   | Adresse:           | printer.gtz.tfu.de                            |  |  |  |  |
|   |                    | Hostname oder Adresse gültig und vollständig. |  |  |  |  |
|   | Protokoll:         | Internet Printing Protocol - IPP 🛟            |  |  |  |  |
|   | Warteliste:        |                                               |  |  |  |  |
|   |                    |                                               |  |  |  |  |
|   |                    |                                               |  |  |  |  |
|   |                    |                                               |  |  |  |  |
|   |                    |                                               |  |  |  |  |
|   | Name:              | printer.gtz.tfu.de                            |  |  |  |  |
|   | Standort:          |                                               |  |  |  |  |
|   | Verwenden:         | KONICA MINOLTA C250i PS                       |  |  |  |  |
|   |                    |                                               |  |  |  |  |
|   | 0                  |                                               |  |  |  |  |
|   | w l                | Hinzufügen                                    |  |  |  |  |

| Druckar 🛛 🗛 Kain Druckar sucnawäh        | ucker hinzufügen                                                           |
|------------------------------------------|----------------------------------------------------------------------------|
| Ē                                        |                                                                            |
|                                          |                                                                            |
| "printer.gtz.tfu.d                       | e* konfigurieren                                                           |
| Vergewissere dich,<br>werden, damit du s | dass deine Druckeroptionen alle angezeigt<br>ie vollständig nutzen kannst. |
| Papiermagazine:                          | Ohne 🔽                                                                     |
| Finisher:                                | Ohne 🤤                                                                     |
| Locher-Einheit:                          | Ohne 😦                                                                     |
| Einst.gesch.Dok.:                        | Sich.Drck.freigeb.                                                         |
|                                          | V Speicher                                                                 |
|                                          | Nur Sicheres Drucken                                                       |
|                                          | Öffentlichen Benutzer zulassen                                             |
|                                          | Papiereinst. für jedes Magazin                                             |
|                                          |                                                                            |
|                                          | Abbrechen OK                                                               |
|                                          |                                                                            |
| 0                                        |                                                                            |
| w.                                       | Hinzutugen                                                                 |
|                                          |                                                                            |
|                                          |                                                                            |
| 🕽 🔵 🔍 💛 👯 Drucker & Scann                | er Q  Suchen                                                               |
|                                          |                                                                            |
|                                          |                                                                            |
| printer.gtz.tfu.de                       | printer.gtz.ttu.de                                                         |
| Inaktiv, Zuletzt benutzt                 | Drucker-Warteliste öffnen                                                  |
|                                          | Optionen & Füllstände                                                      |
|                                          |                                                                            |
|                                          |                                                                            |
|                                          | Art: KONICA MINOLTA C250i PS                                               |
|                                          | tatus: Inaktiv                                                             |
|                                          |                                                                            |
| Diesen D<br>Netzwerk                     | rucker im Systemeinstellung "Freigaben"                                    |
|                                          |                                                                            |
|                                          |                                                                            |
|                                          | Standarddrucker: Zuletzt verwendeter Drucker 📀                             |
| St                                       | andard-Papierformat: DIN A4                                                |
|                                          |                                                                            |

Dann wieder in die Software und mit dem Ausdruck fortfahren (im Beispiel Safari....)

| ແ 🔇 1 von 1 刘 🚿                                                                                                    | Drucker: printer.gtz.tfu.de                |
|----------------------------------------------------------------------------------------------------|--------------------------------------------|
| 1440 St. 157                                                                                                    | Voreinstellungen: Standardeinstellungen    |
| Berlage Das in Die State                                                                                                    | Kopien: 1                                  |
|                                                                                                    | Seiten: • Alle<br>Von: 1 bis: 1            |
| (                                                                                                    | Papierformat: A4 210 x 297 mm 😒            |
|                                                                                                    | Ausrichtung: 🧿 🖽 Hochformat 🛛 🖷 Querformat |
|                                                                                                    | Größe: 100 %                               |
|                                                                                                    | Safari                                     |
| · · · · · · · · · · · · · · · · · · ·                                                                                                    | <b>Outur</b>                               |
| and the second second sec | Hintergrund drucken                        |
|                                                                                                    | 🗹 Kopf- und Fußzeilen drucken              |
|                                                                                                    |                                            |
| ? Details ausblenden                                                                                                    | PDF C Abbrechen Drucken                    |
|                                                                                                    |                                            |

An der markierten Stelle das Druckprofil öffnen und

| 60 1 von 1 (5100)       | Druc           | ker: printer.gtz.tfu.de                                                                                                    | 0      |
|-------------------------|----------------|----------------------------------------------------------------------------------------------------|--------|
|                         | Voreinstellung | gen: Standardeinstellungen                                                                                                    | 0      |
| And and a second second | Кор            | vien: 1                                                                                                    |        |
|                         | Sei            | iten: 💿 Alle<br>O Von: 1 bis: 1                                                                                                    |        |
| (                       | Papierfor      | mat: A4 210 x 297 mm                                                                                                    | 0      |
|                         | Ausrichte      | ung: 💿 🖅 Hochformat 🛛 👘 Querformat<br>öße: 100 %                                                                                                    |        |
|                         |                | ✓ Safari<br>Layout<br>Farbanpassung<br>Papierhandhabung<br>Deckblatt                                                                                |        |
| ? Details ausblenden    | PDF 💌          | Ausgabe-Modus<br>Layout / Finishing<br>Papiermagazin / Ausgabefach<br>Deckblattmodus<br>Einstellungen pro Seite<br>Stempel / Gestaltung<br>Qualität | rucken |
|                         |                | Füllstände                                                                                                    |        |

| Volumenverfolgung (E.K.C) | Drucker: printer.gtz.tfu.de                        | 0        |
|---------------------------|----------------------------------------------------|----------|
| Abteilungsname:           | Voreinstellungen: Standardeinstellungen            | 0        |
|                           | Kopien: 1                                          |          |
| Kennwort:                 | Seiten:   Alle                                     |          |
|                           | Von: 1 bis: 1                                      |          |
|                           | Papierformat: A4 210 x 297 mm                      | 0        |
| Einstellung speichern     | Ausrichtung: 💿 🖽 Hochformat 🛛 🕩 Querformat         |          |
|                           | Größe: 100 %                                       |          |
|                           | Ausgabe-Modus 🗘                                    |          |
| Standard Abbrechen OK     | Papieranzeige     Detailinformationen     Somiaran |          |
|                           | A4                                                 |          |
|                           | A4 Ausgabe-Modus: Drucken                          | 0        |
|                           | Authentifizierung                                  |          |
|                           | Volumenverfolgung (E.K.C)                          |          |
|                           | E E E M                                            |          |
|                           | Druckerinfos                                       |          |
|                           | S                                                  | itandard |
| ? Details ausblenden      | PDF ~ Abbrechen                                    | Drucken  |

Den Ausgabe-Modus mit der Einstellung Volumenverfolgung (E.K.C.) ergänzen:

An dieser Stelle tragen Sie die Nummer aus Ihrem Einzugsprotokoll ein.

Damit das nicht bei jedem Ausdruck neu gesetzt werden muss, die aktuellen Einstellungen als neues Profil abspeichern und eventuell das neue Profil auch zum Standard erklären:

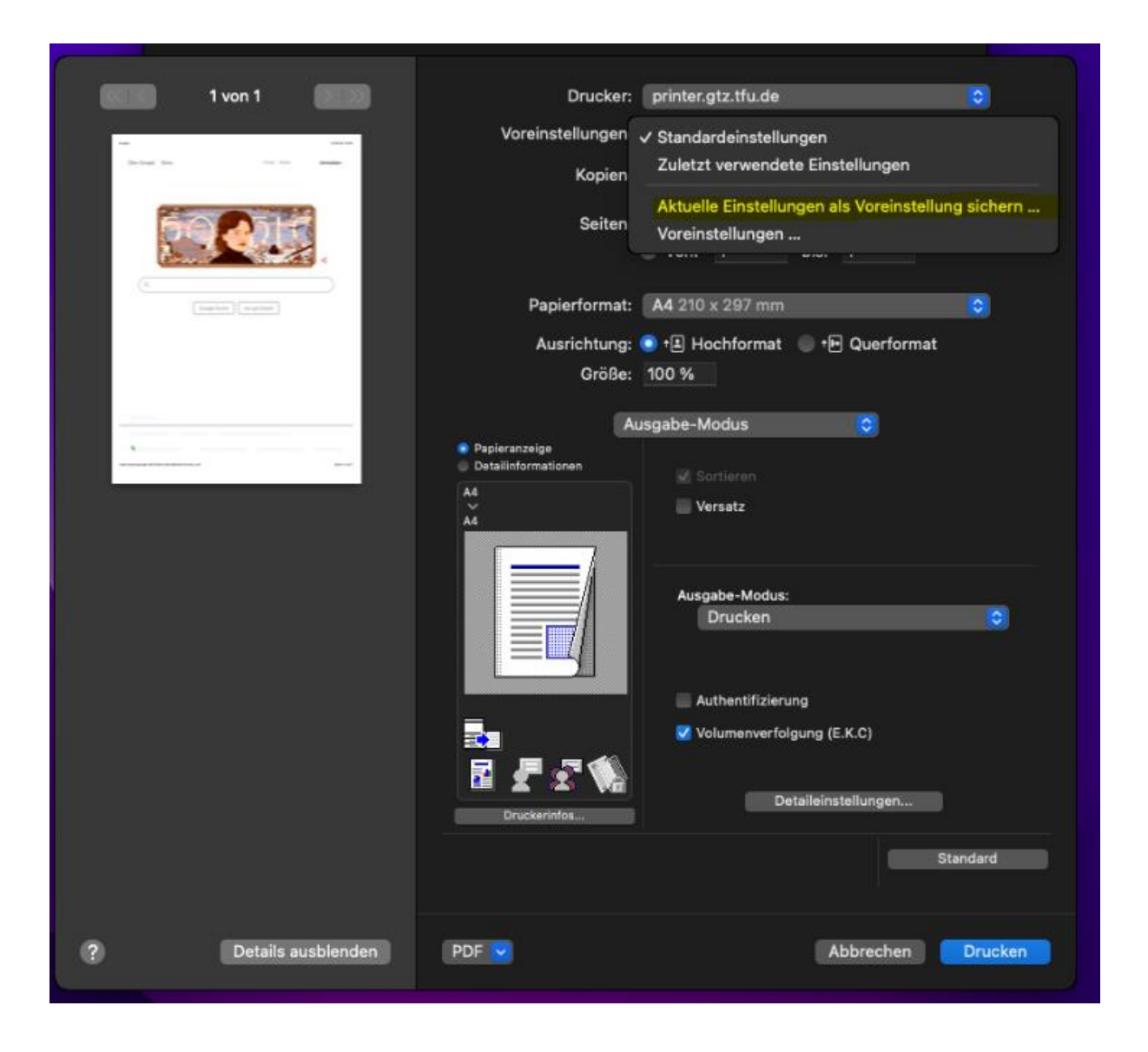